#### Contents

| KONANlabs KVC-CHD25 | 1 |
|---------------------|---|
| Specification       | 4 |
| Guide               | 5 |
| How to use          | 8 |
| P-P decoding        | 8 |

# KONANlabs KVC-CHD25

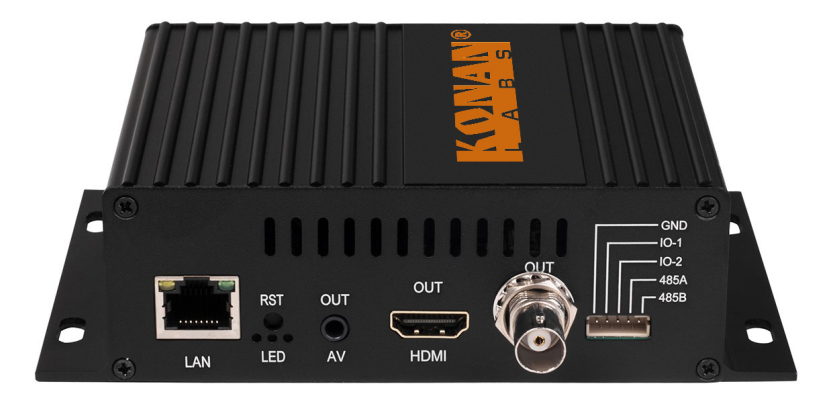

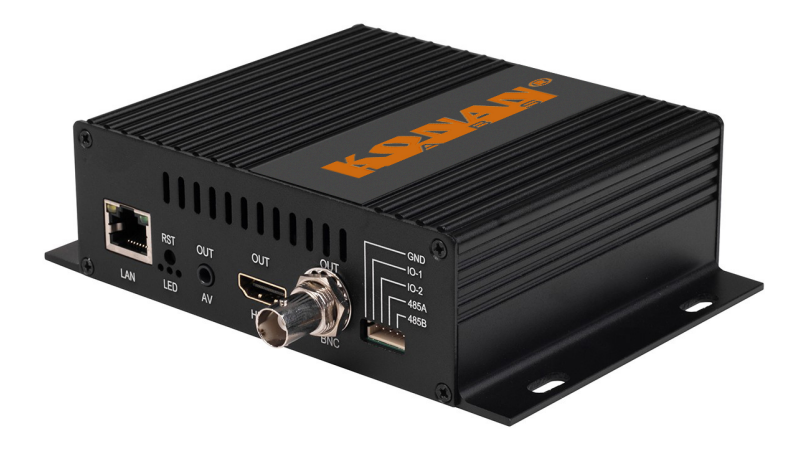

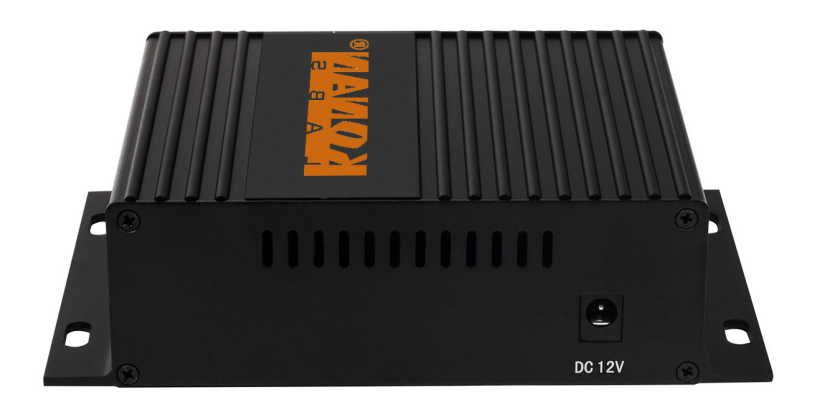

### KONANlabs KVC-CHD25

1port ip input, 1port HDMI& 1port BNC/CVBS/AV/AUDIO output, 1ch audio output.

Completely support 4K 60, 1080p 60 fps

Support RTMP/RTMPS/ RTSP/ RTP/ HTTP/ HLS/ UDP/SRT, MPEG2, MPEG4 decode.

#### Key features:

- Embedded hardware
- Support 4 screens at the same time
- Support RS485 output,IO Input/Output
- ◆ Control multi encoder based on one computer
- ◆ RTMP/ RTMPS/RTSP/ RTP/ HTTP/HTTPS/ HLS/ UDP/SRT/P2P
- ◆Output: HDMI+ BNC+ AV
- ◆ Up to 4K 60 FPS output
- ◆ Multi-IP In (1. 4).
- Output Up to HDMI 2.0
- Iow consumption

# Specification

| Model       | KVC-CHD25                  |                                                   |  |  |
|-------------|----------------------------|---------------------------------------------------|--|--|
| Output      | 1×HDMI,1×I                 | BNC, 1×audio, 1×AV                                |  |  |
| Input       | IP( RTMP/RTI               | MPS/ RTSP/ RTP/ HTTP/ HLS/ UDP/SRT), MPEG2, MPEG4 |  |  |
| N/ de c     | Output<br>Resolution       | up to 4K 60 Fps                                   |  |  |
|             | Decoding                   | H.264/H.265/MPEG-1/MPEG-2/MPEG-4/VP8/VP9/AVS/AVS+ |  |  |
| VIGEO       | IP IN                      | 1, 4                                              |  |  |
|             | Protocol                   | rtsp/ http/ udp/ rtmp/ hls/ rtp/p2p/srt           |  |  |
| AUDIO       | Output                     | 1×3.5mm independent audio/ HDMI embedded audio    |  |  |
|             | Format                     | AAC/MP3/G.711                                     |  |  |
| IP<br>Input | 1× RJ 100M/1000M, TCP, UDP |                                                   |  |  |
| System      | Configure                  | IE, remote upgrade                                |  |  |
|             | Power                      | 5V~2A                                             |  |  |
|             | Consumption                | 5W                                                |  |  |
|             | Size                       | 119mm x 102mm x 42mm                              |  |  |
|             | working<br>temperature     | -20℃+ 60℃                                         |  |  |
|             | working<br>humidity        | <90%                                              |  |  |
|             | Weight                     | 0.3KG                                             |  |  |

### Guide

## Network

# Windows8.1 IP configuration

#### 1. Steps

Enter "network center" - "Local" - "Properties" - "TCP/ IPv4"

For example: Default computer IP gateway: 192.168.0.1

Input Ip address: 192.168.1.100 subnet mask: 255 255 255 0

(Don't input ip address: 192.168.1.160, unless the ip of Decoder ain't

192.168.1.160)

#### 2. Local ip address settings

#### Illustration

| ¥)                                  | Co          | ntrol Panel/Network and Inte                                             | met/Network and Sharing                 | Center        | 040                  |    |
|-------------------------------------|-------------|--------------------------------------------------------------------------|-----------------------------------------|---------------|----------------------|----|
| 🛞 🖃 + † 👯 - Control 8               | and + New   | ork and Internet + Network and Sh                                        | aring Center                            | + 6           | Search Control Panel | ,p |
| Control Panel Horse                 | View y      | our basic network informati                                              | on and set up connection                | 5-            |                      |    |
| Change adapter settings             | View you    | r active networks                                                        |                                         |               |                      |    |
| Change advanced sharing<br>sattings | 與被<br>Publi | i<br>k network                                                           | Access type: In<br>Connections: 1       | ternet<br>X太同 |                      |    |
|                                     | Change      | your networking settings                                                 |                                         |               |                      |    |
|                                     | 重           | Set up a new connection or network<br>Set up a broadband, dial-up or VPN | t<br>I connection, or set up a router o | access point. |                      |    |
|                                     |             | Troubleshoot problems<br>Diagnose and repair network proble              | ens or get troubleshooting infor        | nation.       |                      |    |
|                                     |             |                                                                          |                                         |               |                      |    |

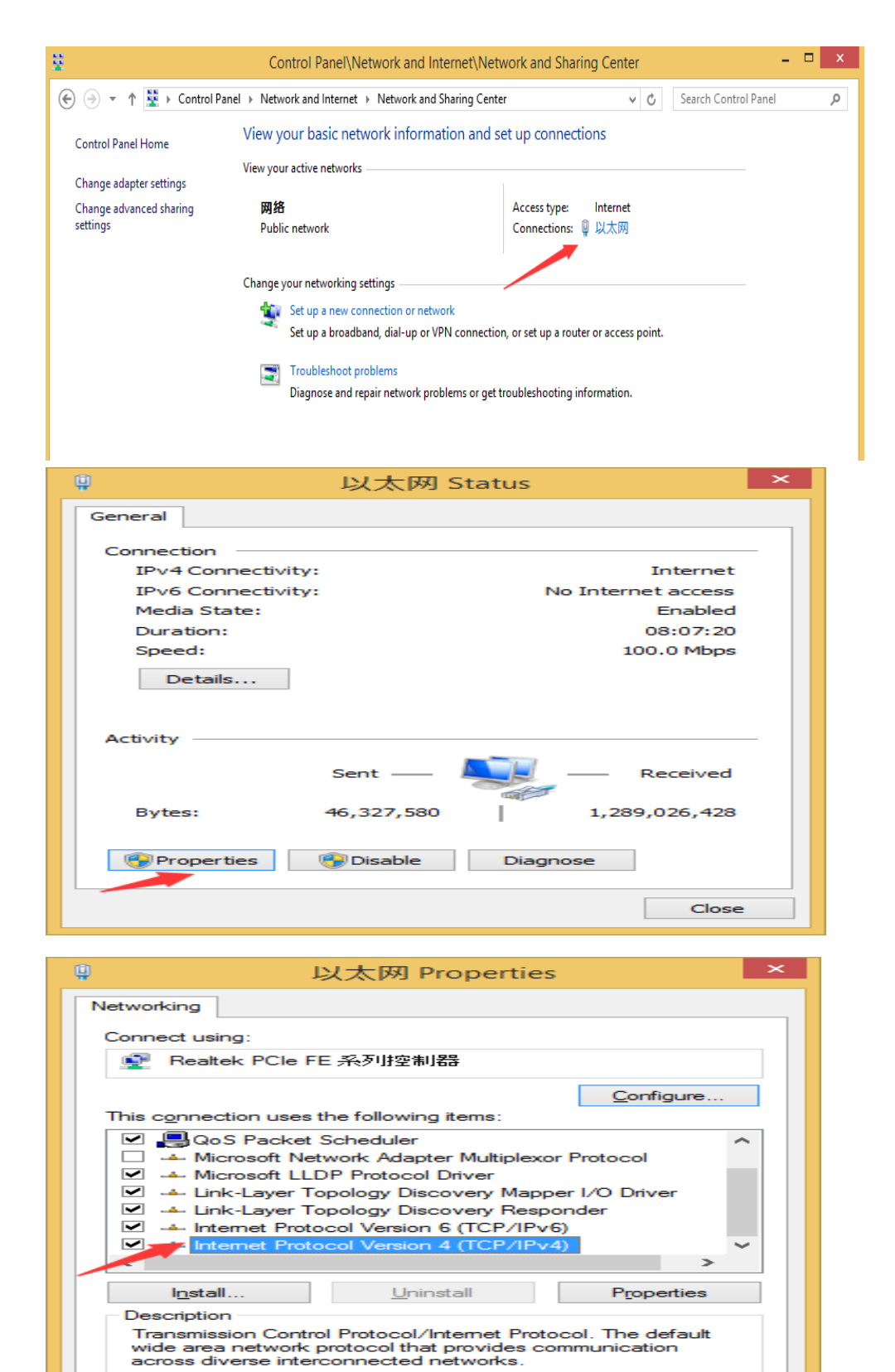

oĸ

Cancel

|   | Internet Protocol Versio                                                                                        | on 4 (TCP/IPv4) Properties                                                  |
|---|----------------------------------------------------------------------------------------------------|-----------------------------------------------------------------------------|
| G | General                                                                                                    |                                                                             |
|   | You can get IP settings assigned au<br>this capability. Otherwise, you need<br>for the appropriate IP settings. | tomatically if your network supports<br>I to ask your network administrator |
|   | Obtain an IP address automati                                                                                   | cally                                                                       |
|   | • Use the following IP address:                                                                                 |                                                                             |
|   | P address:                                                                                                    | 192.168.2.88                                                                |
|   | Subnet mask:                                                                                                    | 255.255.255.0                                                               |
| 1 | Default gateway:                                                                                                | 192.168.2.1                                                                 |
|   | Obtain DNS server address aut                                                                                   | tomatically                                                                 |
|   | Use the following DNS server a                                                                                  | ddresses:                                                                   |
|   | Preferred DNS server:                                                                                           | 223.5.5.5                                                                   |
|   | <u>A</u> lternative DNS server:                                                                                 | · · ·                                                                       |
|   | 🗌 Vaļidate settings upon exit                                                                                   | Advanced                                                                    |
|   |                                                                                                    | OK Cancel                                                                   |

| IP add <u>r</u> esses |             | 2. hashmade   |                 |
|-----------------------|-------------|---------------|-----------------|
| 192.168.2.88          |             | 255.255.255.0 |                 |
|                       | <u>A</u> dd | Edit          | Remo <u>v</u> e |
|                       | TCP/IP A    | ddress        | ×               |
| IP address:           | 192 . 1     | 68.1.66       |                 |
| Subnet mask:          | 255.2       | 55.255.0      |                 |
|                       |             | Add           | Cancel          |
| Interface metric      |             |               |                 |

# Second: Access to backstage management (WEB)

1. Open browser

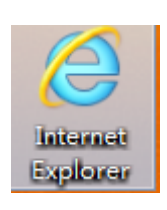

#### 2. Fill URL

Default ip address: 192.168.1.160.

- 1. If configured network option, don't need to restart the device
- 2. Once upgraded the device, please wait for automatically reboot.

#### How to use

1. Once configured the network ID to the workflow segment.

URL mode – input stream URL need to decode

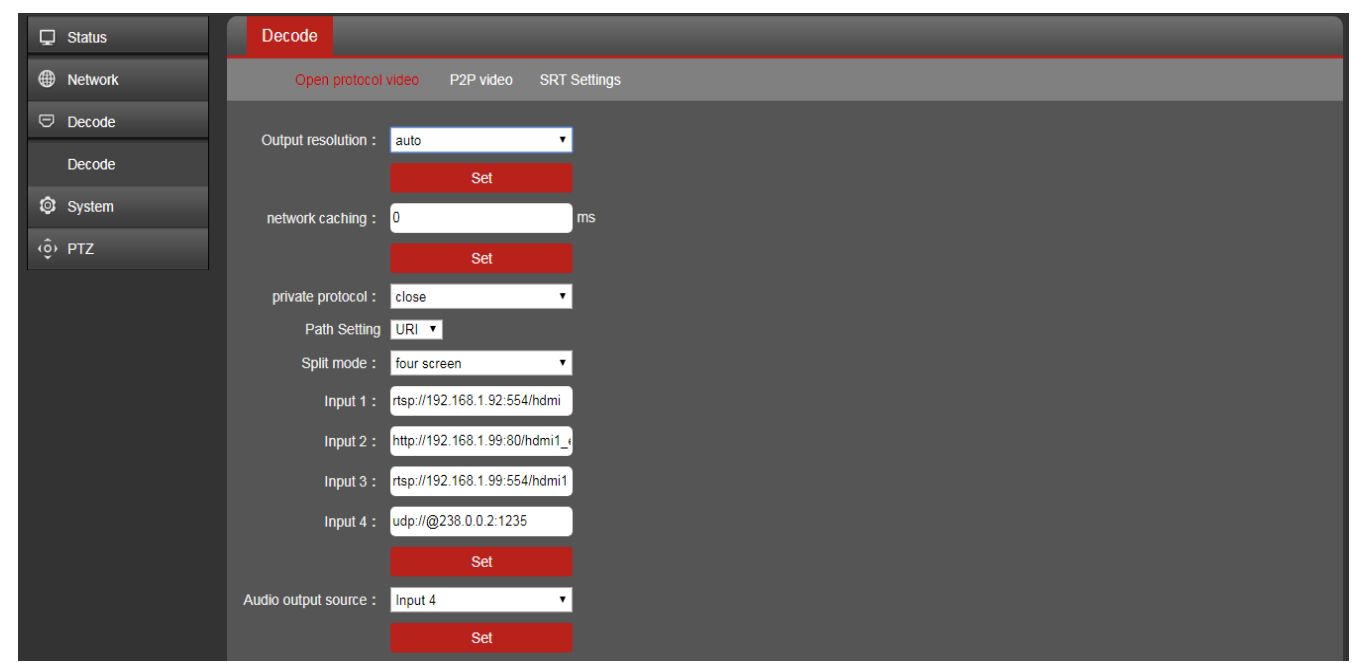

#### P-P decoding

Mode 1: Intranet option, will search the P-P devices over intranet, chose the device need to works with, then apply.

|           | 4k Decoder A                               | Language: English • |
|-----------|--------------------------------------------|---------------------|
| Status    | Decode                                     |                     |
| Metwork   | Open protocol video P2P video SRT Settings |                     |
| 🗢 Decode  | LAN device search                          |                     |
| Decode    | UID Input mode :                           |                     |
| Ø System  | Intranet search T                          |                     |
| စ္ခ်ာ PTZ |                                            |                     |
|           | - Play                                     |                     |
|           |                                            |                     |
|           |                                            |                     |
|           |                                            |                     |
|           |                                            |                     |
|           |                                            |                     |

Mode 2: Manually input, open LiveX will get the related P-P ID, copy and input the ID on dashboard.

|                                                                                                    | 4k Decoder A                                                                                                  | Language: | English <b>v</b> |
|----------------------------------------------------------------------------------------------------|----------------------------------------------------------------------------------------------------|-----------|------------------|
| Image: Status   Image: Status   Image: Status <t< th=""><th>4k Decoder A   Decode   Open protocol video P2P video   SRT Settings   UID Input mode :   Manual input   Play</th><th>Language:</th><th>English V</th></t<> | 4k Decoder A   Decode   Open protocol video P2P video   SRT Settings   UID Input mode :   Manual input   Play | Language: | English V        |
|                                                                                                    |                                                                                                    |           |                  |

SRT Settings

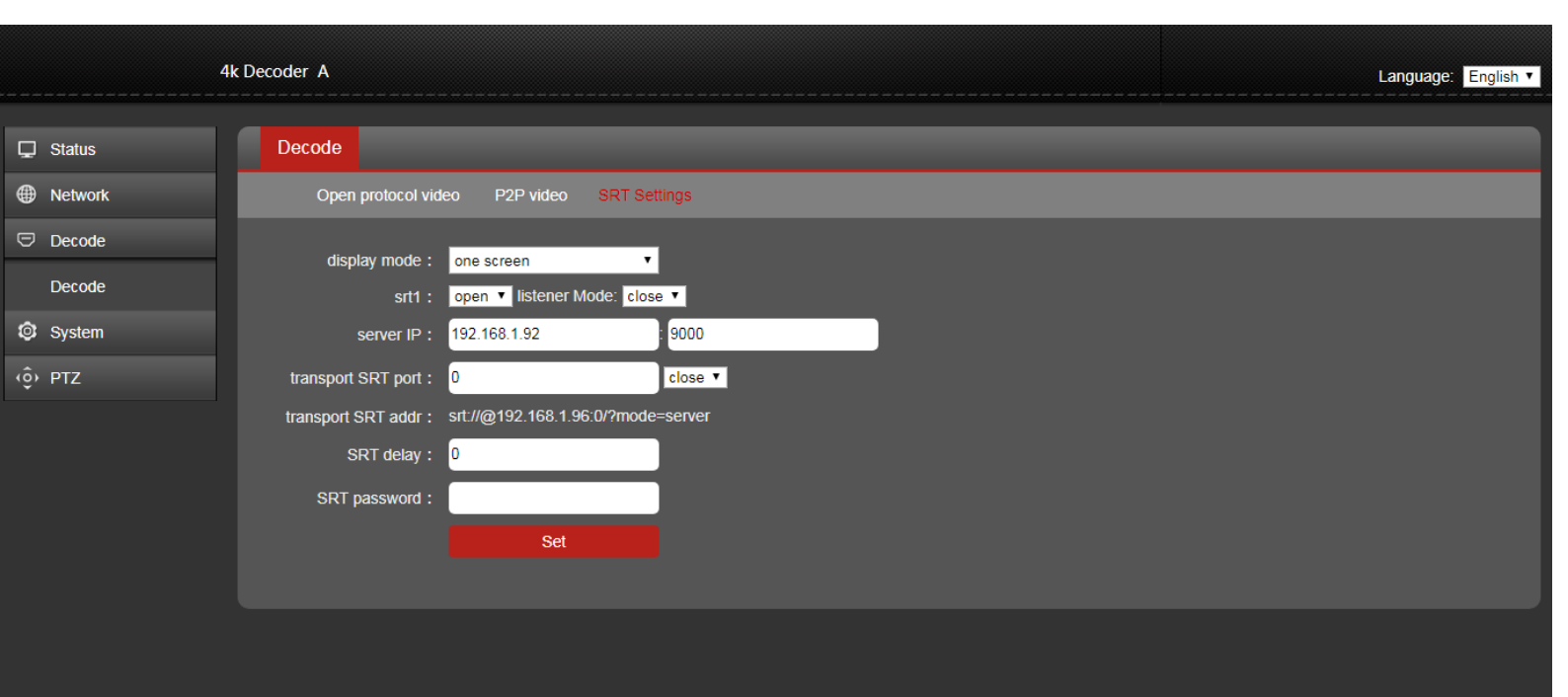